# Le Payld d'une transaction - CMS

## Pour Woocommerce :

- 1. Ouvrir le BO Woocommerce
- 2. Cliquer sur Woocommerce
- 3. Selctionner une commande

| PrestaShop 1241                          | Accès rapide •         | Q_ Retreter                    |                |                        |                                   |           |                                       |                   |                                            | 🚯 Mode debug 🙁       | Voir ma boutiqu   | · 🤗 🤗 😐      |
|------------------------------------------|------------------------|--------------------------------|----------------|------------------------|-----------------------------------|-----------|---------------------------------------|-------------------|--------------------------------------------|----------------------|-------------------|--------------|
| در<br>Tableau de bord                    | Commandea              | andes                          |                |                        |                                   |           |                                       |                   |                                            | Ajouter une commande | Modules et servic | F- 🥑         |
| VENSAE                                   | ↓₹ 1800<br>30/0<br>100 | de transformation<br>UIS<br>16 |                | Faviers<br>Aujour<br>1 | abandonn <del>il</del> s<br>D'HUI |           | D Parier moyen<br>30.00185<br>22,00 € |                   | Lange nette par vide<br>30)curs<br>13,71 € | ur.                  |                   |              |
| Augins<br>Bons de Innaison               | COMMANDES              | 845                            |                |                        |                                   |           |                                       |                   |                                            |                      |                   | 08228        |
| Paniers<br>Asepta liste des transactions | ID                     | •• Séférence ••                | Nouveau client | Limition * •           | Clent **                          | Total * • | Falement **                           | fur **            |                                            | Date 🕶 🗕             | 107               |              |
| Asepta liste des<br>abornements          |                        |                                | · •            |                        |                                   |           |                                       |                   | • b                                        | =                    |                   | Q,Rechercher |
| Gatalogue                                |                        |                                |                |                        |                                   |           |                                       |                   |                                            | =                    |                   |              |
| e Cierts                                 |                        | 6 PEI22EHTE                    | Nos            | France                 | T, TYU                            | 26,42.0   | BNP Paribas - Avepta                  | Palement accepté  |                                            | 18/01/2022 19:00:03  | B                 | Q.Afficher   |
| 507                                      |                        | 44 QUEYAKTMU                   | Nos            | France                 | T, TYU                            | 26,40.0   | ENP Paribas - Axepta                  | Talament accepté  |                                            | 17/01/2022 19:00:02  | B                 | Q,Afficher   |
| C Statitiques                            |                        | 43 KDC02202                    | Non            | Prance                 | τ. τγυ                            | 26.40 €   | DVF Paribas - Arepta                  | Palament accepté  |                                            | 16/01/2022 19:00:03  | D                 | Q.Afficher   |
| PERSONNALISER                            | 0.0                    | 42 00/364/VP                   | Non            | France                 | τ. τγυ                            | 26.40 C   | 5NP Paribas - Arepta                  | Palement accepté  |                                            | 15/01/2022 19:00:02  | D                 | Q.Afficher   |
| A Modules                                |                        | 41 MQSBACHM                    | Nos            | France                 | T. TVU                            | 26,42.6   | DNP Paribas - Axepta                  | Palement accepté  |                                            | 14/01/2022 19:00:02  | D                 | Q,Afficher   |
| C Apparence                              |                        | 40 RIDAYHRD                    | Nos            | France                 | T. TYU                            | 26,42.6   | DNP Paribas - Axepta                  | Parament accepté  |                                            | 12/01/2022 19:00:02  | D                 | Q,Afficher   |
| Division                                 | 0 8                    | 39 ORZUUWORW                   | Nos            | France                 | T, TYU                            | 26.40 €   | BNP Paribas - Avepta                  | Palement accepté  |                                            | 12/01/2022 19:00:03  | B                 | Q.Affcher    |
| E Palement                               | 0.8                    | 38 KOAE9Q38V                   | Nee            | France                 | T, TYU                            | 26,40.6   | BNP Paribas - Avepta                  | Palement accepté  |                                            | 11/01/2022 19:00:02  | D                 | Q.Afficher   |
| International                            | 0 6                    | 37 HERZENZA                    | Non            | France                 | T. THU                            | 26.43 €   | DNP Paribas - Axepta                  | Palement accepté  |                                            | 10/01/2022 19:00:04  | D                 | Q.Affcher    |
| <b>V</b>                                 | 0 6                    | se onuntoom                    | Non            | France                 | T. THU                            | (26.40 C  | DNP Paribas - Axepta                  | Palement accepté  |                                            | 09/01/2022 19:00:04  | D                 | Q,Afficher   |
| CONFIGURER                               | 0.6                    | 25 FRAFILIES                   | Nos            | France                 | T. TYU                            | 25,40.0   | BNP Paribas - Avepta                  | Palement accepté  |                                            | 08/01/2022 19:00:03  | B                 | Q Afficher   |
| Paramètres de la                         | 0.                     | 94 Q17I/PWCM                   | Nos            | France                 | T, TYU                            | 26,42.6   | BNP Paribas - Avepta                  | Talement accepté  |                                            | 07/01/2022 19:00:03  | B                 | Q,Afficher   |
| boutique     Description marcele         | 0 6                    | 33 656487905                   | Non            | France                 | T. THU                            | 26.43 €   | DNP Paribas - Arepta                  | Talement accepté  |                                            | 06/01/2022 19:00:03  | D                 | Q.Afficher   |
|                                          | 0 6                    | 32 NBBY6U115                   | Non            | France                 | T, THU                            | 26.43 C   | DNP Paribas - Arepta                  | Palement acceptel |                                            | 05/01/2022 19:00:03  | D                 | Q Attoher    |
|                                          |                        | 21 TUSUJHIKA                   | Nos            | France                 | T. TVU                            | 26,42.6   | DNP Paribas - Axepta                  | Palement accepté  |                                            | 04/01/2022 19:00:02  | D                 | Q,Afficher   |
|                                          |                        | 20 TESCUMEN                    | Nos            | France                 | T. TVU                            | 26,42.6   | DNP Paribas - Axepta                  | Palement accepté  |                                            | 02/01/2022 19:00:06  | D                 | Q,Afficher   |
|                                          | 0 8                    | 29 [58102006                   | Non            | France                 | T, TYU                            | 26,43 €   | BNP Paribas - Avepta                  | Palament accepté  |                                            | 02/01/2022 19:00:02  | D                 | Q.Afficher   |
|                                          | 0 8                    | 28 OAKSIWIJX                   | Nee            | France                 | T, TYU                            | 26,40 €   | BNP Paribas - Avepta                  | Palement accepté  |                                            | 01/01/2022 19:00:03  | D                 | Q.Afficher   |
|                                          | 0 6                    | 27 TRUYTZIDA                   | Non            | France                 | τ. τγυ                            | 26,43 €   | DVP Paribas - Axepta                  | Palament accepts  |                                            | 31/12/2021 19:00:03  | D                 | Q.Afficher   |
|                                          |                        | 26 XCA4H03EX                   | Non            | France                 | T. THU                            | 26,40 €   | DVP Paribas - Axepta                  | Palement accepté  |                                            | 30/12/2021 19:00:03  | D                 | Q,Affcher    |
|                                          | 0.8                    | 25 V182595H                    | Nos            | France                 | T, TYU                            | 25,42.0   | BNP Paribas - Avepta                  | Palement accepté  |                                            | 29/12/2021 19:00:03  | B                 | QATION       |
|                                          | 0.6                    | 24 ZLTUNEH07                   | Non            | France                 | T, TYU                            | 26,40.6   | BNP Paribas - Avepta                  | Palament accepté  |                                            | 28/12/2021 19:00:04  | D                 | QATCH        |

#### Scroller en bas de la page de commande puis cliquer sur détail

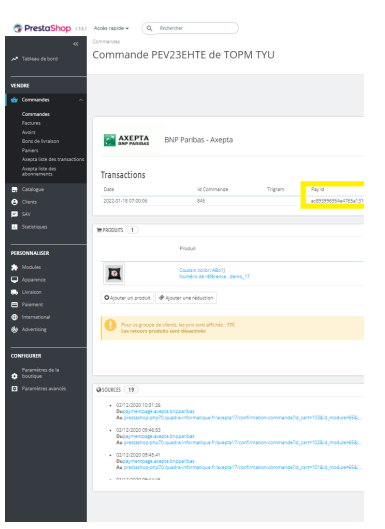

## • Vous obtenez le PayID

| PrestaShop 12124                   | Toutes les boi | rciques 🕶              | 🧰 🕫 🛪 🖓                                                                                                    | Acols rapide |   |            |                                   |           |             |                              |                          |                     | 1        | ă Connec           | tezvous à la plac        | te de m | arché de PrestaShop Ma Bout | ique admin admin •       |
|------------------------------------|----------------|------------------------|----------------------------------------------------------------------------------------------------|--------------|---|------------|-----------------------------------|-----------|-------------|------------------------------|--------------------------|---------------------|----------|--------------------|--------------------------|---------|-----------------------------|--------------------------|
| Q · Rechercher                     | Connar         | nmar                   | ndes                                                                                                    |              |   |            |                                   |           |             |                              |                          |                     |          |                    |                          |         | Modules et s                | iervices recommandés Aic |
| Commandes<br>Commandes<br>Factures | 17             | Taux de tr<br>30 jours | ransformation                                                                                                    |              |   |            | Paniers abandornés<br>Aujourd'Hui |           |             | 0 p                          | Panier moyen<br>30 JOURS |                     | *        | Marge /<br>30 JOUR | nette par visiteur<br>15 |         |                             | C                        |
|                                    | соммал         | 015 (14                | 04                                                                                                    |              |   |            |                                   |           |             |                              |                          |                     |          |                    |                          |         |                             |                          |
|                                    |                | ID • •                 | Référence 🕶                                                                                                    | Nouveau      | - | Uvraison 🖡 | Cient **                          | Société 🖡 | Total •     | Palement                     | K                        | État 🖡              | <b>~</b> |                    | Date 🖡                   | PDF     | Boutique                    | Q Rechercher             |
| Axepta liste des transactio        | 0              | 140                    | TZZOCJIUS                                                                                                    | Non          |   | France     | R. marie                          |           | (146,40)    | DNP Pari                     | ibas - Axepta            | Palement accepté    |          | 19/01              | /2022 00:00:23           | D       | axepta-prestashop-16124     | Q Attoher                |
|                                    | 0              | 1403                   | 8W7YUV5TA                                                                                                    | Non          |   | France     | R. marie                          |           | 1 705,40 0  | BNP Paris                    | ibas - Axepta            | Palement accepté    |          | 19/01              | /2022 00:00:22           | B       | axepta-prestashop-16124     | Q Afficher               |
| Modules et Services                |                | 1402                   | VHOIQHELP                                                                                                    | Non          |   | Chine      | R. marie                          |           | 1 422,00 0  | ENP Paris                    | ibas - Acepta            | Palement accepté    |          | 19/01              | /2022 00:00:20           | •       | axepta-prestashop-16124     | Q Afficher               |
| Transport                          |                | 1401                   | CDXMCXRRG                                                                                                    | Non          |   | Chine      | J. DOE                            | -         | (1.422,00 4 | DNP Paris                    | ibas - Axepta            | Palement accepté    |          | 19/01              | /2022 00:00:19           | •       | axepta-prestashop-16124     | Q Attoher                |
| <ul> <li>Politicacros</li> </ul>   |                | 1400                   | GFQ5QQ7                                                                                                    | Non          |   | Chine      | R, marie                          |           | (1.422,00.0 | BNP Parit                    | ibas - Axepta            | Palement accepté    |          | 19/01              | /2022 00:00:18           |         | axepta-prestashop-16124     | Q Afficher               |
| C Paramètres avancés               |                | 1399                   | ASKCPMTP5                                                                                                    | Non          |   | Pays-bas   | J. DOE                            | -         | (1.706,40 4 | ENP Paris                    | ibas - Axepta            | Palement accepte    |          | 19/01              | /2022 00:00:16           | -       | axepta-prestashop-16124     | Q Afficher               |
|                                    | -              | 1398                   | EI13NQ4EC                                                                                                    | Non          |   | France     | R. marie                          |           | (1705.40 0  | BNP Parit                    | ibas - Axepta            | Palement accepté    |          | 19/01              | /2022 00:00:14           | -       | axepta-prestashop-16124     | QL Afficher              |
|                                    | -              | 1397                   | HZHLXKGBN                                                                                                    | Non          |   | France     | R. marie                          |           | (1705,40 0  | BNP Parit                    | ibas - Axepta            | Palement accepte    |          | 19/01              | /2022 00:00:13           | -       | axepta-prestashop-16124     | Q Afficher               |
|                                    |                | 1396                   | REMOPEHPD                                                                                                    | Non          |   | Etats-Unis | R. marie                          | -         | \$1,696.49  | BNP Parit                    | Ibas - Axepta            | Palement accepte    |          | 19/01              | /2022 00:00:11           | -       | axepta-prestashop-16124     | Q Afficher               |
|                                    |                | 1395                   | 4AFTEQNV                                                                                                    | Non          |   | etats-Unis | 1.000                             | -         | \$1,696.45  | BRY Parts                    | ibas - Axepta            | Parement accepte    |          | 19/01              | 72022 00:00:10           | -       | axepta-prestashop-16124     | Q Amoner                 |
|                                    | -              | 1394                   | ITA26ATES                                                                                                    | Non          |   | Prance     | J. DOE                            |           | 1706,40     | urer Paris                   | ibas - Axepta            | Palement accepte    |          | 19/01              | /2022 00:00:09           | -       | axepta-prestatinop-16124    | Quemoner                 |
|                                    |                | 1893                   | мунаренны                                                                                                    | Non          |   | France     | J. DOE                            |           | 1706.40     | ) Erer Paris                 | icas - Axepta            | Parement accepte    |          | 19/01              | 72022 00:00:07           | -       | axepta-prestashop-16124     | Q Amoner                 |
|                                    |                | 1392                   | a summer                                                                                                    | Non          |   | frame.     | 1005                              |           | 1 705,40 0  | non nari                     | iner freeda              | Discount accepte    |          | 18/01              |                          |         | anapur-pressantiop-16124    | Q All And                |
|                                    |                | 1291                   | EBITEO/P                                                                                                    | Non          |   | France     | P more                            | -         | 1700,40     | <ul> <li>DND Dari</li> </ul> | ives - nonjili           | Champer around      |          | 17/01              | 12022-00:00:16           |         | exercise contraction 16124  | Q Attorney               |
|                                    |                | 1289                   | 00884/728                                                                                                    | Non          |   | Errore     | R marin                           | -         | 1 705 400   |                              | iner freets              | Devenent accepte    |          | 17/01              | 12022-0000-16            |         | exepterpressed top-16124    | C Alleber                |
|                                    |                | 1203                   | OTHER DESIGNATION OF THE OTHER DESIGNATION OF THE OTHER DESIGNATION. | Non          |   |            | IN, THE R                         |           | 1705,404    | , our rans                   | Care - Prosp258          | and the description |          | . //01             | 12022-00000-15           |         | anapterynessesTOP-10124     | saj amoner               |

#### Pour Prestashop 1.6 :

- Ouvrir le BO Prestashop
   Cliquer sur Commande
   Selctionner une commande

| PrestaShop 16124 Tour                        | tes les bout | iques 🔻              | 🧰 📢 🖬 🖓       | Acols rapide 🔻 |               |                                  |             |            |                          |                  | 🕄 Connectez-vous à la pl             | ice de m | arché de PrestaShop Ma Boutie | çue admin admin <del>-</del> |
|----------------------------------------------|--------------|----------------------|---------------|----------------|---------------|----------------------------------|-------------|------------|--------------------------|------------------|--------------------------------------|----------|-------------------------------|------------------------------|
| Rechercher<br>Ibleau de Bord                 | Command      | mar                  | ndes          |                |               |                                  |             |            |                          |                  |                                      |          | Modules et se                 | nvices recommandés A         |
| talogue<br>ommandes<br>Commandes<br>Factures | l₹ ;         | aux de tr<br>0 jours | ansformation  |                |               | Paniers abandorné<br>AUJOURD'HUI | i.          |            | Panier moyen<br>30 JOURS |                  | Marge nette par visiteu<br>30 jouris | r        |                               | C                            |
| Retours produits                             | COMMAND      | 65 (14               | 04.)          |                |               |                                  |             |            |                          |                  |                                      |          |                               |                              |
| oons de Ivrason<br>Avoirs                    |              | ID .                 | Référence 🔽 🔺 | Nouveau client | Livraison 🔻 🔺 | Clent **                         | Société 🕶 🔺 | Total 💌    | Palement **              | État 🕶 🔺         | Date 🖛                               | PDF      | Boutique                      |                              |
| Statuts<br>Messages prédéfinis               |              |                      |               | · •            | · •           |                                  |             |            |                          |                  | ۲ (Du )                              |          |                               | Q Rechercher                 |
| xepta liste des transactio                   |              | 140                  | TZZOCJIUS     | Non            | France        | R. marie                         |             | 246,40     | ENP Paribas - Avepta     | Palement accepté | 19/01/2022 00:00:23                  | Ð        | axepta-prestashop-16124       | Q Atticher                   |
| notions                                      |              | 1403                 | 8W7YUVSTA     | Non            | France        | R. marie                         |             | 1 705.40   | ENP Paribas - Axepta     | Palement accepté | 19/01/2022 00:00:22                  | 8        | axepta-prestashop-16124       | Q Atticher                   |
| dules et Services                            |              | 1402                 | VHOIQHELP     | Non            | Chine         | 8. marie                         |             | 1 422,00   | ENP Paribas - Acopta     | Palement accepté | 19/01/2022 00:00:20                  |          | axepta-prestashop-16124       | Q Afficher                   |
| iport                                        |              | 1401                 | CDXMCKRRG     | Non            | Chine         | J. DOE                           | -           | 1 422,00   | ENP Paribas - Avepta     | Palement accepté | 19/01/2022 00:00:19                  |          | axepta-prestashop-16124       | Q Atticher                   |
| isation                                      |              | 1400                 | GJFQSQQT      | Non            | Chine         | R. marie                         |             | 1 422,00   | ENP Paribas - Axepta     | Palement accepté | 19/01/2022 00:00:18                  | B        | avepta-prestashop-16124       | Q Afficher                   |
| rences                                       |              | 1399                 | ASKCPMTP5     | Non            | Pays-bas      | J. DOE                           | -           | 1 705,40   | ENP Paribas - Acopta     | Palement accepté | 19/01/2022 00:00:16                  | Ð        | axepta-prestashop-16124       | Q Afficher                   |
| netres avances                               |              | 1398                 | EI13NQ4EC     | Non            | France        | R. marie                         |             | (1 705.40) | ENP Paribas - Axepta     | Palement accepté | 19/01/2022 00:00:14                  | Ð        | axepta-prestashop-16124       | Q Afficher                   |
| tiques                                       |              | 1397                 | HZHLXKGBN     | Non            | France        | R. marie                         |             | 1 705,40   | ENP Paribas - Axepta     | Palement accepté | 19/01/2022 00:00:13                  | B        | avepta-prestashop-16124       | Q Afficher                   |
| rösing                                       |              | 1395                 | REMOPEHPD     | Non            | États-Unis    | R. marie                         |             | \$1,696.41 | ENP Paribas - Axepta     | Palement accepté | 19/01/2022 00:00:11                  | Ð        | axepta-prestashop-16124       | Q Atticher                   |
|                                              |              | 1395                 | 4AFTTBONV     | Non            | États-Unis    | J. DOE                           |             | \$1,696.4  | BNP Paribas - Axepta     | Palement accepté | 19/01/2022 00:00:10                  | B        | axepta-prestashop-16124       | Q Afficher                   |
|                                              |              | 1394                 | INCERVES      | Non            | France        | J. DOE                           |             | 1 706,40   | ENP Paribas - Axepta     | Palement accepté | 19/01/2022 00:00:09                  | D        | axepta-prestashop-16124       | Q Atticher                   |
|                                              |              | 1393                 | мунаранна     | Non            | France        | J. DOE                           |             | 1 706,40   | ENP Paribas - Axepta     | Palement accepté | 19/01/2022 00:00:07                  | Ð        | axepta-prestashop-16124       | Q Atticher                   |
|                                              |              | 1392                 | GP3ERVWOP     | Non            | France        | J. DOE                           |             | 1 706,40   | ENP Paribas - Axepta     | Palement accepté | 19/01/2022 00:00:06                  | B        | axepta-prestashop-16124       | Q Afficher                   |
|                                              |              | 1391                 | RUBNKUPVT     | Non            | France        | J. DOE                           |             | 1 706,40   | ENP Paribas - Axepta     | Palement accepté | 19/01/2022 00:00:04                  | Đ        | axepta-prestashop-16124       | Q Atticher                   |
|                                              |              | 1390                 | FRIJTEOCP     | Non            | France        | R. marie                         |             | (146,40)   | ENP Paribas - Axepta     | Palement accepté | 17/01/2022 00:00:16                  | B        | axepta-prestashop-16124       | Q Afficher                   |
|                                              |              | 1389                 | OYRP44ZKR     | Non            | France        | R. marie                         | -           | 1 706,40   | ENP Paribas - Axepta     | Falement accepté | 17/01/2022 00:00:15                  | B        | axepta-prestashop-16124       | Q Afficher                   |

• Scroller en bas de la page et vous trouverez le Payid.

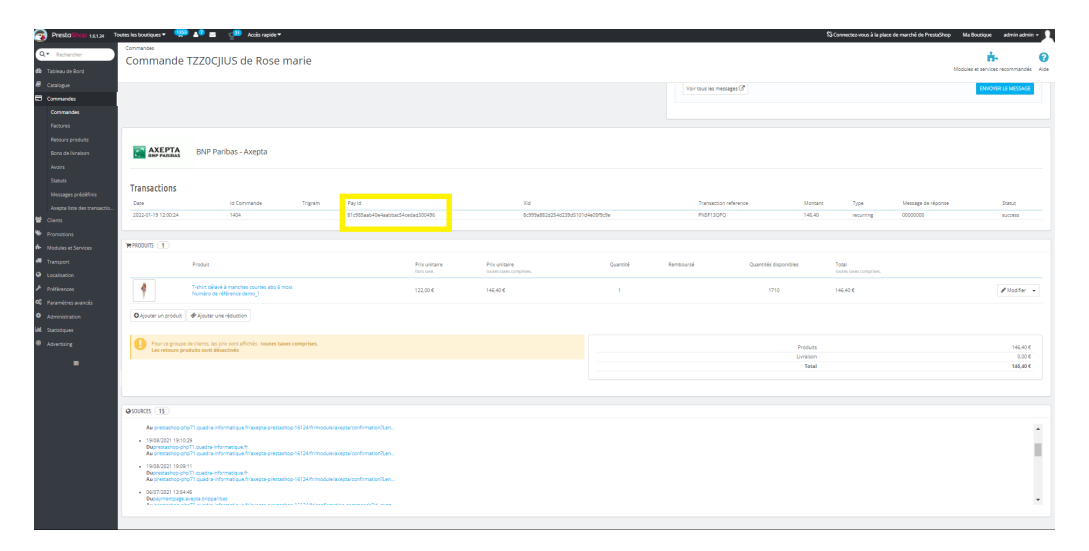

## Pour Prestashop 1.7.5 et 1.7.6 :

- 1. Ouvrir le BO Prestashop
- Cliquer sur Commande
   Selctionner une commande

| OPPRESENCE PROVIDENT OF THE PROVIDENT OF THE PROVIDENT | Accès rapi | ide -                          | Q_ Restanter  |                |                           |                 |          |                                    |                                          | 🖨 Mode debug 😡            | Voir ma boutique    | 🤗 🤗 ө            |
|----------------------------------------------------------------------------------------------------|------------|--------------------------------|---------------|----------------|---------------------------|-----------------|----------|------------------------------------|------------------------------------------|---------------------------|---------------------|------------------|
| الله معند معند معند معند معند معند معند معند                                                                                                    | Comr       | man                            | des           |                |                           |                 |          |                                    |                                          | C<br>Ajouter une commande | Nodules et services | recommandés Alde |
| VENDRE                                                                                                    | 4₹ )       | Taux de tr<br>30 jours<br>100% | ransformation |                | Paviers a<br>Aujouro<br>1 | tandomēs<br>Hul |          | Panier meyen<br>30.0005<br>22.00 € | Langer evente san<br>30 j00/5<br>13,71 € | idaur                     |                     |                  |
| Avairs<br>Dons de Ivraition                                                                                                    | COMMAN     | 05 (84                         | 6             |                |                           |                 |          |                                    |                                          |                           | c                   |                  |
| Paniers<br>Asecta liste des transactions                                                                                                    |            | 10 **                          | Référence **  | Nouveau client | Lination * •              | Clent **        | Total 🔹  | Falement **                        | far 🕶                                    | Date 💌 🔺                  | POP                 |                  |
| Avecta liste des<br>abonnements                                                                                                    |            |                                |               | · •            | · •                       |                 |          |                                    | · · · · · · · · · · · · · · · · · · ·    | tu 🗮                      |                     | Q,Rechercher     |
| Catalogue                                                                                                    |            |                                |               |                |                           |                 |          |                                    |                                          | ~ 🗎                       |                     |                  |
| 😝 Cieres                                                                                                    |            | 6                              | PEIZZENTE     | Non            | France                    | T, TYU          | 26,423   | BNP Paribas - Avepta               | Parlement account                        | 18/01/2022 19:00:03       | B                   | Q Afficher       |
| <b>■</b> 507                                                                                                    | •          | 844                            | QUEYBATMU     | Non            | France                    | T, TYU          | (26,42.6 | BNP Paribas - Avepta               | Talement acception                       | 17/01/2022 19:00:02       | B                   | Q Afficher       |
| 4. Statistiques                                                                                                    |            | 843                            | KDCOZZID      | Non            | France                    | T, TYU          | (26.40 K | DNP Paribas - Arepta               | Farament accepte                         | 16/01/2022 19:00:03       | D                   | Q.Afficher       |
|                                                                                                    | D          | 842                            | opaev/ve      | Non            | France                    | T, TYU          | 26.43 6  | <b>SNP Paribas - Arepta</b>        | Palersent accepte                        | 15/01/2022 19:00:02       | D                   | Q.Affcher        |
| <ul> <li>Modules</li> </ul>                                                                                                    |            | 841                            | MQSENZHMI     | Non            | France                    | T. THU          | 26,42 6  | DNP Paribas - Avepta               | Palersent accepte                        | 14/01/2022 19:00:02       | D                   | Q,Afficher       |
| Apparence                                                                                                    |            | 840                            | RIGAYHRD      | Non            | France                    | T. THU          | 26,42 €  | DNP Paribas - Avepta               | Palers and accepte                       | 13/01/2022 19:00:03       | D                   | Q Afficher       |
| Division                                                                                                    |            | 839                            | QK2UUWOBW     | Nee            | France                    | T, TYU          | 26,43 €  | BNP Paribas - Avepta               | Palement accepte                         | 12/01/2022 19:00:03       | B                   | Q.Affcher        |
| E Palement                                                                                                    |            | 838                            | KOAERQ3BV     | Nee            | France                    | T, TYU          | (26,43.6 | BNP Paribas - Avepta               | Talement accepte                         | 11/01/2022 19:00:02       | B                   | Q Afficher       |
| International                                                                                                    |            | 837                            | HERZEKEA      | Non            | France                    | T. TYU          | 26,43 €  | DNF Facibas - Avepta               | Parament accepts                         | 10/01/2022 19:00:04       | D                   | Q Afficher       |
| S YONGTER                                                                                                    | •          | 836                            | ONUNTOOM      | Non            | France                    | T. THU          | 26,43 €  | DNP Paribas - Avepta               | Palement accepte                         | 09/01/2022 19:00:04       | D                   | Q Afficher       |
| CONHEURER                                                                                                    |            | 835                            | FRAFILES      | Non            | France                    | T, TYU          | 26,42.0  | BNP Paribas - Avepta               | Palement accepte                         | 08/01/2022 19:00:03       | B                   | Q Afficher       |
| Paramètres de la                                                                                                    | 0          | 834                            | Q17(PWCM      | Non            | France                    | T, TYU          | 26,42 €  | BNP Paribas - Avepta               | Talement accepté                         | 07/01/2022 19:00:03       | B                   | Q Afficher       |
| bestigue                                                                                                    |            | 633                            | 656487305     | Non            | France                    | T. TYU          | 26.43 €  | DNF Facibas - Avepta               | Talement accepté                         | 06/01/2022 19:00:03       | D                   | Q Afficher       |
| Parameter available                                                                                                    | •          | 832                            | NB8Y6U115     | Non            | France                    | T. THU          | 26.43 €  | <b>DNP Paribas - Arapta</b>        | Palement accepte                         | 05/01/2022 19:00:03       | D                   | Q Afficher       |
|                                                                                                    |            | 821                            | тызијних      | Non            | France                    | T. TYU          | (26,42.6 | DVP Paribas - Avepta               | Datement accepte                         | 04/01/2022 19:00:02       | D                   | Q,Affcher        |
|                                                                                                    |            | 820                            | 18SCUWISN     | Non            | France                    | T. TYU          | 26,42 €  | DVP Paribas - Avepta               | Falansint accepte                        | 03/01/2022 19:00:06       | D                   | Q,Affcher        |
|                                                                                                    |            | 829                            | jsewczoce     | Non            | France                    | T, TYU          | 26.43 €  | BNP Paribas - Avepta               | Parement accepté                         | 02/01/2022 19:00:02       | D                   | Q.Affcher        |
|                                                                                                    |            | 828                            | OWRINICK      | Nee            | France                    | T, TYU          | 26,43 €  | BNP Paribas - Avepta               | Talement accepte                         | 01/01/2022 19:00:03       | B                   | Q Afficher       |
|                                                                                                    |            | 827                            | TEXTINGA      | Non            | France                    | T. TYU          | (26,43 € | DNP Paribas - Acepta               | Talement accepte                         | 31/12/2021 19:00:03       | D                   | Q,Affcher        |
|                                                                                                    | 0          | 826                            | XC44400EX     | Non            | France                    | T. THU          | 26,43 €  | DNP Paribas - Ampta                | Parament accepts                         | 30/12/2021 19:00:03       | D                   | Q,Affcher        |
|                                                                                                    |            | 825                            | V182595H      | Nes            | France                    | T, TYU          | (26,42.0 | BNP Paribas - Avepta               | Parement accepts                         | 29/12/2021 19:00:03       | D                   | QATCH            |
|                                                                                                    | 0          | 824                            | 2.TUNEH07     | Non            | France                    | T, TYU          | 26.43.6  | BNP Paribas - Avepta               | Palement accepte                         | 28/12/2021 19:00:04       | B                   | Q.Afficher       |

## • Scroller en bas de la page et vous trouverez le Payid.

| PrestaShop 1000                                                  | Acols rapide = 0,                                                                                                    | Roberber                                                                                                    |                                                                                           |                            |           |                          |            |              | 🗑 Mode debug 😔 Vo  | ir ma boutique  🤗 🧟           | Θ         |
|------------------------------------------------------------------|----------------------------------------------------------------------------------------------------|----------------------------------------------------------------------------------------------------|-------------------------------------------------------------------------------------------|----------------------------|-----------|--------------------------|------------|--------------|--------------------|-------------------------------|-----------|
| «<br>M Tableau de bord                                           | Commande F                                                                                                    | PEV23EHTE de TOPM TYU                                                                                                    |                                                                                           |                            |           |                          |            |              | M                  | tales et services recommendés | C<br>Alde |
| VENDE                                                            |                                                                                                    |                                                                                                    |                                                                                           |                            |           | Voir tous les messages 🕃 |            |              |                    | ENVOYER LE MESSAGE            | •         |
| Commandes Commandes Factures Ansies Bone de Ivraison Panies      | AXEPTA                                                                                                    | BNP Paribas - Axepta                                                                                                    |                                                                                           |                            |           |                          |            |              |                    |                               |           |
| Axepta litte des transactions<br>Axepta liste des<br>abonnements | Transactions                                                                                                    |                                                                                                    |                                                                                           |                            |           |                          |            |              |                    |                               |           |
| Catalogue                                                        | Date                                                                                                    | ld Commande Trigram                                                                                                    | Payld                                                                                     | Xid                        |           | Transaction reference    | Montant    | Type         | Message de réponse | Statut                        |           |
| e Clera                                                          | 2022-01-18 07:00:06                                                                                                    | 845                                                                                                    | ac833396354e4785e1314c7c858144c                                                           | 16545c272c5441e4a1c4b50aat | 193620e   | X88PM/SLCA               | 26.43      | recurring    | 0000000            | 9000839                       |           |
| Satisfaces                                                       |                                                                                                    |                                                                                                    |                                                                                           |                            |           |                          |            |              |                    |                               |           |
|                                                                  | #PRODUITS (1)                                                                                                    |                                                                                                    |                                                                                           |                            |           |                          |            |              |                    |                               |           |
| PERSONNALISER                                                    |                                                                                                    | Produit                                                                                                    | Prix unitaire<br>TTC                                                                      | Quantité                   | Remboursé | Quantités dispor         | libles     | Total<br>TTC |                    |                               |           |
| Accurrence                                                       |                                                                                                    | Coussis colibri Allio1j<br>Numéro de référence : dema_17                                                                                                    | 25,40.6                                                                                   |                            |           | 290                      |            | 26,40 €      |                    | Ø Nodifier                    | •         |
| <ul> <li>Livraiton</li> <li>Palement</li> </ul>                  | O Ajouter un produit                                                                                                    |                                                                                                    |                                                                                           |                            |           |                          |            |              |                    |                               |           |
| International  Advertising                                       | Pour ce proupe<br>Les retours pri                                                                                                    | de clients, les pris sont affichés : TTC<br>oduits sont désectivés                                                                                                    |                                                                                           |                            |           |                          | Produits : |              |                    | 26,40 €                       |           |
|                                                                  |                                                                                                    |                                                                                                    |                                                                                           |                            |           |                          | Tetal      |              |                    | 26,40 €                       |           |
| CONHEURER<br>Paramitrus de la                                    |                                                                                                    |                                                                                                    |                                                                                           |                            |           |                          |            |              |                    |                               |           |
| <ul> <li>boutique</li> <li>Reconstruir manache</li> </ul>        | au                                                                                                    |                                                                                                    |                                                                                           |                            |           |                          |            |              |                    |                               |           |
|                                                                  | CONTINUES (19)     CONTINUES (19)     CONTINUE | 22<br>Anarota Ingantan<br>1970 panlara Antoningon Kitaungan Thipothimaton apone<br>23<br>Anarota Ingantan<br>1971 panlara Antoningon Kitaungan Thipothimaton apone<br>24<br>Antoning Angentan<br>25 Supers Antoningon Kitaungan Thipothimaton apone | načile jan 1926. grad 2005.<br>Načile jan 1926. grad 2005.<br>Načile jan 1926. grad 2005. |                            |           |                          |            |              |                    |                               | •         |
|                                                                  |                                                                                                    |                                                                                                    |                                                                                           |                            |           |                          |            |              |                    |                               |           |

# Pour Prestashop 1.7.7 :

- Ouvrir le BO Prestashop
   Cliquer sur Commande
   Selctionner une commande

| 1.2.6.1 | Accès ri | upide -             | -                   | Q, Retexter  |                |              |                            |                  |          |                                                          |                   |                                          | 0       | Mode debug 🔞                                                                                                    | Voir ma boutiq  | 🔗 🤗          | ę |
|---------|----------|---------------------|---------------------|--------------|----------------|--------------|----------------------------|------------------|----------|----------------------------------------------------------|-------------------|------------------------------------------|---------|----------------------------------------------------------------------------------------------------|-----------------|--------------|---|
| "       | Com      | nma                 | and                 | les          |                |              |                            |                  |          |                                                          |                   |                                          | Ajou    | Contraction of the second second seco | Vodules et serv | K-           | 6 |
|         | 17       | Taux<br>30)0<br>100 | de tra<br>UIS<br>7% | neformation  |                |              | Patiens a<br>Aujourie<br>1 | tandonnäs<br>HUT |          | <ul> <li>Parier mayen<br/>30/2015<br/>22,00 €</li> </ul> |                   | La Marge nette par<br>30/CUIS<br>13,71 € | risteur |                                                                                                    |                 |              |   |
|         | соими    | ANDES               | 845                 |              |                |              |                            |                  |          |                                                          |                   |                                          |         |                                                                                                    |                 | 00221        |   |
|         |          |                     | ••                  | Référence ** | Nouveau client | Lination * • |                            | Clent **         | Total 🕶  | Falement * •                                             | frat 🐂            |                                          |         | Date **                                                                                                    | 107             |              |   |
|         |          |                     |                     |              | · •            |              | v                          |                  |          |                                                          |                   | v                                        |         |                                                                                                    |                 | Q Rechercher |   |
| L       |          |                     |                     |              |                |              |                            |                  |          |                                                          |                   |                                          |         |                                                                                                    |                 |              |   |
|         |          |                     |                     | PERCENTE     | Non            | France       |                            | T. TYU           | 055010   | BNP Paribas - Avepta                                     | Palement acceptal |                                          |         | 8/01/2022 19:00:03                                                                                                    | Ð               | Q Afficher   |   |
|         |          |                     | 144                 | QUEISATMU    | Nos            | France       |                            | T. TVU           | 25,42.0  | BNP Paribas - Avepta                                     | Palament accepté  |                                          | 5       | 7/01/2022 19:00:02                                                                                                    | D.              | Q Afficher   |   |
|         |          |                     | 143                 | KDCOZZIZI    | Non            | France       |                            | T. TYU           | 25.43 C  | SVP Paribas - Anapta                                     | Palament accepté  |                                          |         | 6/01/2022 19:00:03                                                                                                    | D               | Q.Afficher   |   |
|         |          |                     | 142                 | 00/954//P    | Non            | France       |                            | T. TYU           | 25.43 €  | SVP Paribas - Anapta                                     | Palement accepté  |                                          | 2       | 5/01/2022 19:00:02                                                                                                    | D               | Q Attoher    |   |
|         |          | -                   | 141                 | MQSENZHM     | Non            | France       |                            | τ. τνυ           | 26,43.6  | BNP Paribas - Ampta                                      | Palement accepts  |                                          |         | 4/01/2022 19:00:02                                                                                                    | •               | Q,Attoner    |   |
| L       |          | -                   | 140                 | RIGAYHRD     | Non            | France       |                            | τ. τνυ           | (26,43 € | DVP Paribas - Ampta                                      | Palement accepté  |                                          | 1       | 3/01/2022 19:00:03                                                                                                    | D               | Q Attoner    |   |
|         |          | 0 4                 | 139                 | GK2UUWOBW    | Non            | France       |                            | T, TYU           | 26.43 €  | 8NP Paribas - Avepta                                     | Palement accepté  |                                          | 5       | 2/01/2022 19:00:03                                                                                                    | B               | Q Afficher   |   |
|         |          | 0 4                 | 38                  | KOAERQ38V    | Non            | France       |                            | T, TYU           | 26.43.0  | BNP Paribas - Avepta                                     | Palament accepté  |                                          | 1       | 1/01/2022 19:00:02                                                                                                    | B               | Q Afficher   |   |
| L       |          | 9 4                 | 137                 | IGRIDAIA     | Non            | France       |                            | T. TYU           | 26,43 €  | DVF Paribas - Acepta                                     | Palament accepts  |                                          | 1       | 0/01/2022 19:00:04                                                                                                    | D               | Q Afficher   |   |
| L       |          | 9 4                 | 136                 | ополтоом     | Non            | France       |                            | T. TYU           | 26,43 €  | DVF Paribas - Arepta                                     | Palement accepté  |                                          | 0       | 9/01/2022 19:00:04                                                                                                    | D               | Q Afficher   |   |
| L       |          | 0 1                 | 135                 | FRAFAFES     | Non            | France       |                            | T, TYU           | 26,4310  | BNP Paribas - Axepta                                     | Palement accepté  |                                          | 0       | 8/01/2022 19:00:03                                                                                                    | B               | Q Afficher   |   |
| L       |          | 0 1                 | 134                 | Q17(PWCM     | Non            | France       |                            | T, TYU           | 25,42.0  | BNP Paribas - Axepta                                     | Palament accepté  |                                          | 0       | 7/01/2022 19:00:03                                                                                                    | B               | Q Afficher   |   |
|         |          | 9                   | 133                 | 6564879U5    | Non            | France       |                            | T, TYU           | 26,43 C  | 5VF Paribas - Arepta                                     | Palament accepté  |                                          | 0       | 6/01/2022 19:00:03                                                                                                    | D               | Q Afficher   |   |
|         |          | 9                   | 132                 | NEPHEUTIS    | Non            | France       |                            | T, TYU           | 26,43 €  | 5VF Paribas - Arapta                                     | Palement accepté  |                                          | 0       | 5/01/2022 19:00:03                                                                                                    | D               | Q Afficher   |   |
|         |          |                     | 121                 | тызијних     | Non            | France       |                            | T. TYU           | 26,410   | ENP Paribas - Acepta                                     | Palement accepté  |                                          | 0       | 4/01/2022 19:00:02                                                                                                    | D               | Q Attorne    |   |
|         |          |                     | 120                 | 18SCUWISN    | Non            | France       |                            | T. TYU           | 26,43.6  | ENP Paribas - Axepta                                     | Palament accepté  |                                          |         | 2/01/2022 19:00:06                                                                                                    | D               | Q Afficher   |   |
|         |          |                     | 129                 | Isewczoce    | Non            | France       |                            | T, TYU           | 26,43 C  | BNP Paribas - Arepta                                     | Palament accepté  |                                          | 0       | 2/01/2022 19:00:02                                                                                                    | D               | Q Afficher   |   |
|         |          | 0 4                 | 128                 | OARSIWIUX    | Non            | France       |                            | T, TYU           | 26,43.6  | 8NP Paribas - Arepta                                     | Palement accepté  |                                          | 0       | 1/01/2022 19:00:03                                                                                                    | B               | Q Afficher   |   |
|         |          |                     | 127                 | TELYTZIDA    | Non            | France       |                            | T. TYU           | (26,43 € | DVP Paribas - Acepta                                     | Palement accepté  |                                          | 3       | 1/12/2021 19:00:03                                                                                                    | D               | Q Afficher   |   |
|         |          | -                   | 126                 | XCA4H9NEK    | Non            | France       |                            | T. TYU           | 26,43 €  | DVP Paribas - Ampta                                      | Palement accepté  |                                          | 3       | 0/12/2021 19:00:03                                                                                                    | D               | Q, Afficher  |   |
|         |          | 0 1                 | 125                 | V182696H     | Non            | France       |                            | T, TYU           | 26,410   | BNP Paribas - Avepta                                     | Palement acceptá  |                                          | 2       | 9/12/2021 19:00:03                                                                                                    | B               | Q Attorer    |   |
|         |          | 0                   | 124                 | ZLTLNEH07    | Nos            | France       |                            | T, TYU           | 26,42.0  | BNP Paribas - Avepta                                     | Palament accepté  |                                          | 2       | 8/12/2021 19:00:04                                                                                                    | 6               | Q Attoner    |   |

#### • Scroller en bas de la page et vous trouverez le Payid.

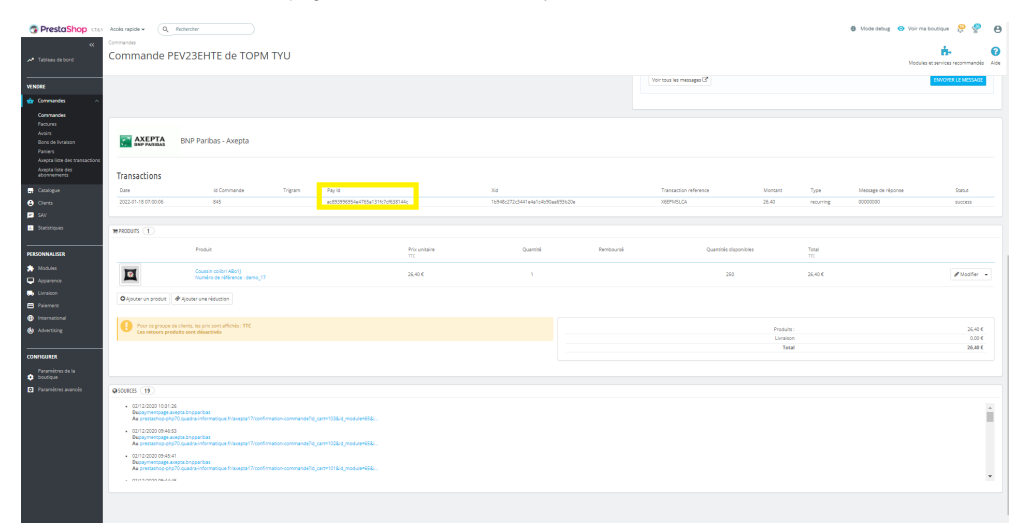

# Pour Magento 2 :

- Ouvrir le BO Magento 2
  Cliquer sur Axepta
  Sectionner Transaction

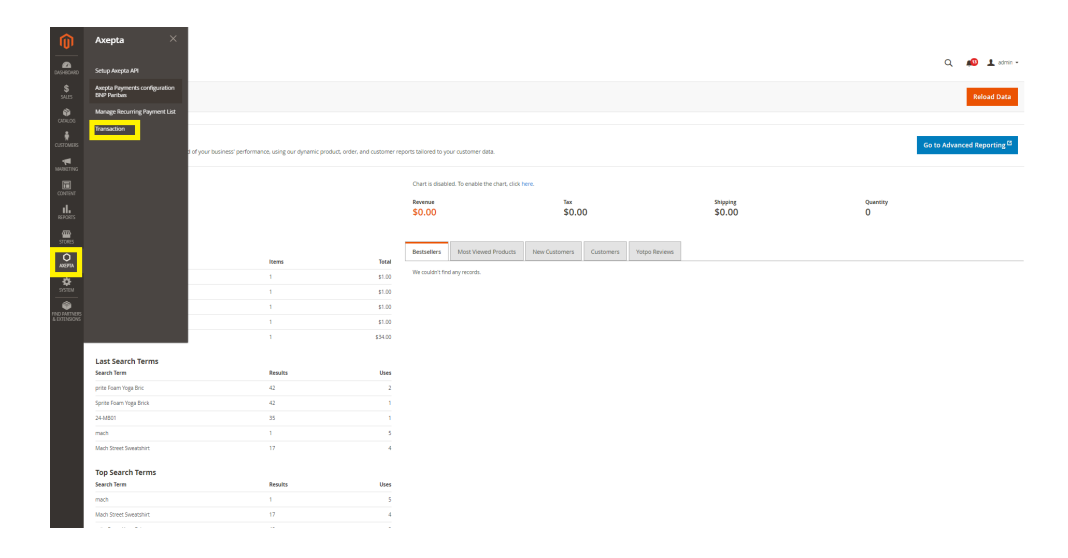

• Cliquer sur « view » sur la transaction souhaitée.

| 0   | nalise      | action   |         |            |                          |           |           |          |        |             |                         |
|-----|-------------|----------|---------|------------|--------------------------|-----------|-----------|----------|--------|-------------|-------------------------|
|     |             |          |         |            |                          |           |           |          |        | ¥ Fitters   | Default View - Of Colum |
|     | Search by I | keyword  |         | Q          |                          |           |           |          |        | _           |                         |
|     | 168 records | is found |         |            |                          |           |           |          |        | 20 • perpag | e < 1 of 9              |
| 6   |             | Amount   | Type    | MerchandID | 1 Date                   | Order ID  | Reference | Code     | Status | Description | Action RefNr            |
| . [ | 1           | 64.0000  | PAIMENT | BNP,       | Dec 10, 2020 12:00:00 AM | 000000003 | 3         | 00000000 | OK     | success     |                         |
| °   | 3           | 100.0000 | PAIMENT | BNP,       | Dec 18, 2020 12:00:00 AM | 000000005 | 7         | 00000000 | OK     | success     | View                    |
|     | 4           | -55.0000 | refund  | BNP,       | Dec 18, 2020 12:02:00 AM | 000000005 | 7         | 00000000 | OK     | success     | View                    |
|     | 7           | -45.0000 | refund  | BNP,       | Dec 18, 2020 12:02:00 AM | 000000006 | 8         | 00000000 | OK     | success     | View                    |
|     | 5           | 100.0000 | PAIMENT | BNP,       | Dec 18, 2020 12:02:00 AM | 000000006 | 8         | 00000000 | OK     | success     | View                    |
|     | 6           | -55.0000 | refund  | BNP,       | Dec 18, 2020 12:02:00 AM | 000000006 | 8         | 00000000 | OK     | success     | View                    |
|     | 9           | -60.0000 | refund  | BNP,       | Dec 18, 2020 12:02:00 AM | 000000007 | 9         | 00000000 | OK     | success     | View                    |
|     | 10          | -45.0000 | refund  | BNP,       | Dec 18, 2020 12:02:00 AM | 000000007 | 9         | 00000000 | OK     | success     | View                    |
|     | 8           | 150.0000 | PAIMENT | BNP,       | Dec 18, 2020 12:02:00 AM | 000000007 | 9         | 00000000 | OK     | success     | View                    |
|     | 13          | -45.0000 | refund  | BNP,       | Dec 18, 2020 12:02:00 AM | 000000008 | 10        | 00000000 | OK     | success     | View                    |
| 15  | 11          | 150.0000 | PAIMENT | BNP,       | Dec 18, 2020 12:02:00 AM | 000000008 | 10        | 00000000 | OK     | success     | View                    |
|     | 12          | -60.0000 | refund  | BNP,       | Dec 18, 2020 12:02:00 AM | 000000008 | 10        | 00000000 | OK     | success     | View                    |
|     | 14          | 39.0000  | PAIMENT | DVP,       | Jan 5, 2021 12:00:00 AM  | 000000009 | 11        | 00000000 | OK     | success     | View                    |
|     | 15          | 50.0000  | PAIMENT | BNP,       | Jan 8, 2021 12:00:00 AM  | 000000010 | 12        | 00000000 | OK     | success     | View                    |
|     | 16          | 50.0000  | PAIMENT | BNP,       | Jan 11, 2021 12:00:00 AM | 000000011 | 13        | 00000000 | OK     | success     | View                    |
|     | 19          | -50.0000 | refund  | BNP,       | Jan 26, 2021 12:00:00 AM | 000000012 | 14        | 00000000 | OK     | success     | View                    |
|     | 17          | 50.0000  | PAIMENT | BNP,       | Jan 11, 2021 12:00:00 AM | 000000012 | 14        | 00000000 | OK     | success     | View                    |
|     | 18          | 35.3300  | PAIMENT | BNP,       | Jan 21, 2021 12:00:00 AM | 000000013 | 16        | 00000000 | OK     | success     | View                    |
|     | 20          | 35.3300  | PAIMENT | BNP,       | Jan 26, 2021 12:00:00 AM | 000000014 | 17        | 00000000 | OK     | success     | View                    |
|     | 21          | 35.3300  | PAIMENT | BNP,       | Jan 26, 2021 12:00:00 AM | 000000015 | 18        | 00000000 | OK     | success     | Vew                     |

## • Vous obtenez le PayID

| Ŵ            |                                                        |                                     |     |             |
|--------------|--------------------------------------------------------|-------------------------------------|-----|-------------|
| DASHBOARD    | Trans ID #3                                            |                                     | ۹ ا | 😰 🤱 admin - |
| \$<br>SALES  |                                                        |                                     |     | ← Back      |
| CATALOG      | (OK => Successful transaction. Action code can contain | information.)                       |     |             |
| CUSTOMERS    | mid                                                    | Bi9_                                |     |             |
| MARKETING    | PayID                                                  | 291666/538406668876564580/1         |     |             |
|              | TransID                                                | 1 VIDEACE 1947 024890035359 1 8 102 |     |             |
|              | Type                                                   | - TetCard                           |     |             |
| REPORTS      | PCNr                                                   |                                     |     |             |
| <u>@</u>     | CCExpiry                                               | 202101                              |     |             |
| S10425       | CCBrand                                                | VISA                                |     |             |
| AXEPTA       | Status                                                 | OK .                                |     |             |
| ÷            | Code                                                   | 000000                              |     |             |
| SYSTEM       | Description                                            | succes                              |     |             |
| IND PARTNERS | MAC                                                    | 0FC2724C0815039998                  |     |             |
| EATENSIONS   | Plain                                                  | Custom                              |     |             |
|              | quote_id                                               | 3                                   |     |             |
|              | Transaction Date                                       | 2020-12-10 00:00:00                 |     |             |
|              |                                                        |                                     |     |             |